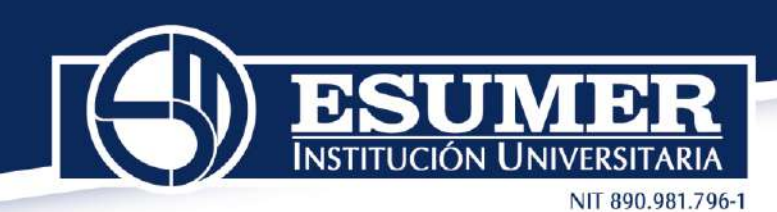

## INSTRUCTIVO PARA REGISTRO Y PAGO DEL EXAMEN SABER TyT y SABER PRO EN LA PLATAFORMA DEL ICFES

Señor estudiante,

Es importante que lea completamente este documento antes de pagar el examen debido a que el Icfes no realiza devolución.

Tenga en cuenta que las fechas del proceso son establecidas por el Icfes, las cuales son inamovibles por lo tanto Esumer se rige a ellas.

Siga los pasos que se describen a continuación para inscribirse (Registrar el examen) de manera correcta:

**Paso 1:** A partir del 13 de febrero y hasta el 03 de marzo de 2023 Ingrese a la siguiente URL: http://www.icfesinteractivo.gov.co donde visualizará el siguiente pantallazo: Ingrese el usuario y contraseña asignado y que le fue enviado al correo institucional

| Bienvenido al Sistema PRISMA                                    |                                                                                                    |  |
|-----------------------------------------------------------------|----------------------------------------------------------------------------------------------------|--|
| Bienvenido al Sistema PF<br>Al ingresar al sistema podrá accede | RISMA<br>er a todos los servicios de PRISMA.                                                                        |  |
| Login                                                           |                                                                                                    |  |
| Elija                                                           | la opción de autenticación que prefiera para iniciar sesión en PRISMA:                                              |  |
| (                                                               | Contraseña: *                                                                                                    |  |
| C                                                               | Conoce aquí el paso a paso para realizar la inscripción                                                             |  |
| <u>Crear Usuario</u>                                            | 2 - persona   Crear Usuario - colegio   ¿Olvidó su contraseña? ¿Olvidó su usuario?                                  |  |
| Instituto Colombiano para la                                    | Evaluación de la Educación ICFES   Atanción al Ciudadano: Calle 26 No. 69 - 76, Edificio Elamento, Torre 2, Piso 36 |  |
|                                                                 | Horario de Atención: Lunes a Viernes 8 am a 4 pm                                                                    |  |

Una vez ingrese, debe actualizar los datos indicando un correo alterno que use frecuentemente

NIT 890.981.796-1

D

ICIÓN UNIVERSITARIA

D

| wenido al Sistema PRISMA                                                                                                    |                                                                                                    |                                                                                                    |                                                                                                    |                                                                                               |
|----------------------------------------------------------------------------------------------------|----------------------------------------------------------------------------------------------------|----------------------------------------------------------------------------------------------------|----------------------------------------------------------------------------------------------------|-----------------------------------------------------------------------------------------------|
| nbiar usuario                                                                                                    |                                                                                                    |                                                                                                    |                                                                                                    |                                                                                               |
| favor ingrese su correo electrónico, éste                                                                                                    | será su usuario en el sistema y s                                                                                                    | erő validado.                                                                                                    |                                                                                                    |                                                                                               |
| Usuario:                                                                                                    | ictes222245164717                                                                                                    |                                                                                                    |                                                                                                    |                                                                                               |
| Correo: *                                                                                                    | jgomez@esumer.edu.co                                                                                                    | 2                                                                                                    |                                                                                                    |                                                                                               |
| Primer Nombre:                                                                                                    | JENNY                                                                                                    | Segundo Nombre:                                                                                                  |                                                                                                    |                                                                                               |
| Primer Apellido:                                                                                                    | GOME2                                                                                                    | Segundo Apellido:                                                                                                | ARANGO                                                                                                    |                                                                                               |
| Fecha de nacimiento:                                                                                                    |                                                                                                    |                                                                                                    |                                                                                                    |                                                                                               |
| Creor una cuenta es el pr<br>que la información ingres<br>Recuerde que:<br>1. La información que registra es u                                      | imer paso para inscribirs<br>ada sea verídica y confia<br>verídica, real y corresponde                                                                     | ie a los exámenes ofri<br>ible pues de ésta dep<br>a sus datos personales,<br>r su titular 3. La suplant         | ecidos por el Icfes<br>enderá la calidad c<br>.2. El usuario y la co                                                 | , es muy importante<br>lei proceso.<br>ntraseña son de<br>formación falva                     |
| contribuye a un fraude el cual pue<br>la que tenga acceso.5. El Tofes se<br>encuentre que se incluyó informac<br>Nación. 6. Si sus nombres, apellid | de conllevar sanciones o ini<br>reserva el derecho de verifi<br>ión falsa, se presentarán la<br>os o fecha de nacimiento tis<br>onción "Corrección de dato | abilidades.4. Como usu<br>car la veracidad de la in<br>s denuncias respectivas<br>enen alguna corrección,<br>a". | ación o ingreso de la<br>iario hará un buen u<br>formación consignad<br>por falsedad ante la<br>una vez ingrese al s | so de la información a<br>la: Cuando el Icfes<br>Fiscalía General de la<br>istema dirijase al |

Recibirá un correo del Icfes para confirmar el correo electrónico alterno que suministró y poder continuar con el registro de la cuenta de usuario. Lea atentamente el correo y siga las instrucciones enviadas:

| de cuenta de usuario en el sist                                                    | ema PRISMA con la siguier                                                  | nte informaci?n                                              |                                                      |  |
|------------------------------------------------------------------------------------|----------------------------------------------------------------------------|--------------------------------------------------------------|------------------------------------------------------|--|
| Tipo de documento:                                                                 | cc                                                                         |                                                              |                                                      |  |
| <ul> <li>Documento:</li> </ul>                                                     |                                                                            |                                                              |                                                      |  |
| <ul> <li>Nombres:</li> <li>Correo electr?nici</li> </ul>                           |                                                                            |                                                              |                                                      |  |
| Por tevor haga clic en ei sig                                                      | julente link http://www2.ic                                                | tesinteractivo dov.co/                                       | orlama-web/pages/                                    |  |
| administracion/autenticacion/                                                      | solicitudEstablecerContrase                                                | ena isf?faces-redirect-                                      | true&COD=                                            |  |
| c9381aat65aa3911513274e73                                                          | 39bd57d&UID=72722048                                                       | para confirmar su d                                          | irecci?n de correo                                   |  |
| registro de su solicitud y link d                                                  | e confirmaci?n es de 72 ho                                                 | ras a partir del momen                                       | nto en que realiz? la                                |  |
| solicitud.                                                                         |                                                                            |                                                              |                                                      |  |
| Si tiene problemas con el link, j                                                  | oor favor, c?pielo y p?guelo                                               | en el campo direcci?n                                        | de su navegador.                                     |  |
|                                                                                    |                                                                            |                                                              |                                                      |  |
| La contirmaci /n de su cuenta i<br>permite usar todos los servicio                 | s del sistema PRISMA de fo                                                 | yuda a proteger su ide<br>orma segura                        | ntidad, y a la vez le                                |  |
| Februari                                                                           |                                                                            |                                                              |                                                      |  |
| Si no recuerda o no ha realizad                                                    | o una solicitud de creaci?n                                                | de cuenta de usuario                                         | en nuestro sistema,                                  |  |
| por rayor naga caso orniso ai c                                                    | oneo.                                                                      |                                                              |                                                      |  |
| Este correo fue enviado autom                                                      | ?ticamente, agradecemos <u>n</u>                                           | o responder este men                                         | saje.                                                |  |
| Gracias por su atenci?n.                                                           |                                                                            |                                                              |                                                      |  |
| Este es un menseje de celecter confider<br>destinaratio del mismo o no est? autor  | icial del instituto Colombieno pare l<br>zado para fectbri este mensale en | e Evalueol?n de la Educaci?n<br>rombie del destinatorio, abs | - ICFES Silvated no es el<br>Prosse de usar copier o |  |
| divulgar en bualquier otra forma esta in<br>medio ambiente tambi?n est? en sus mar | formadi?%. Antes de imprimit este i<br>tosi                                | nenseje, aseg?rese que es ir                                 | dispensable. ?Proteger el                            |  |
|                                                                                    |                                                                            |                                                              |                                                      |  |
|                                                                                    |                                                                            |                                                              |                                                      |  |
|                                                                                    |                                                                            |                                                              |                                                      |  |
|                                                                                    |                                                                            |                                                              |                                                      |  |
| Robledo Calle 76                                                                   | N.80 - 126 Carr                                                            | etera al mar                                                 |                                                      |  |

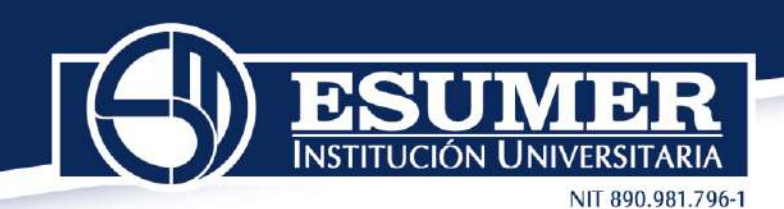

Paso 2: Diligenciamiento del formulario de inscripción del examen.

Aparecerá el usuario asignado por el Icfes y usted deberá crear una contraseña nueva y confirmarla.

| ienvenido al Sistemo PRISMA |                                                      |           |             |
|-----------------------------|------------------------------------------------------|-----------|-------------|
| stablecer contraseña        |                                                      |           |             |
|                             | Usuario: Ister2222<br>Nueva contraseña: *            |           |             |
|                             | Confirmación<br>A Ha creado satisfactoriamente su cu | enta      | •           |
| -                           |                                                      | Centinuar | [           |
|                             |                                                      |           | Salir Guarr |

A continuación, visualizará una ventana confirmando que ha creado satisfactoriamente su cuenta. Dar clic en continuar.

En usuario: colocar el correo electrónico alterno que suministró

En contraseña: colocar la creada por usted.

| Bienvenido  | al Sistema PRISMA                                                                                                    |
|-------------|----------------------------------------------------------------------------------------------------|
| Bienven     | ido al Sistema PRISMA                                                                                                    |
| Al ingresar | al sistema podrá acceder a todos los servicios de PRISMA.                                                                                    |
| 1333100     |                                                                                                    |
| Login       |                                                                                                    |
|             | Elija la opción de autenticación que prefiera para iniciar sesión en PRISMA:                                                                 |
|             | 🕢 Usuario PRISMA 🕥 Documento de identidad                                                                                                    |
|             | Usuario: *                                                                                                    |
|             | Contraseña: *                                                                                                    |
|             | Entrar                                                                                                    |
|             | Conesso partí el apeca a para contines la laserteción                                                                                        |
|             | conoce aqui el paso a paso para realizar la inscripción                                                                                      |
|             | Crear Usuario - persona I Crear Usuario - colegio I cOlvidó su contraseña? ¿Olvidó su usuario?                                               |
|             |                                                                                                    |
|             | Sussula Gelenbarre gare la Divisioninda la Balcaccón (CPD)   Atançoir al Gudadare ; Calla 28 No. 69 - 76, Edificio Elemento, Terre 2: Pas 18 |
|             | Honario de Abancelos Lunca a Vierrea E am e 4 pm                                                                                             |

Una vez ingrese visualizará el siguiente pantallazo:

NIT 890.981.796-1

| cripción C                                                    | itación                                     | Publicación de Result                                                | ados Cerrar sesión                                                         |                                                                     |                      |
|---------------------------------------------------------------|---------------------------------------------|----------------------------------------------------------------------|----------------------------------------------------------------------------|---------------------------------------------------------------------|----------------------|
| ipción • Modif                                                | icaciones •                                 | Consultas • Aplicación                                               | • Ayuda •                                                                  |                                                                     |                      |
| SMA ICFE                                                      |                                             | RACTIVO                                                              |                                                                            |                                                                     |                      |
|                                                               | Bienv<br>En la par                          | enido al sistema de Pro<br>te superior deberá sele                   | cesos integrados de gesti<br>cccionar el módulo que cor                    | ón misional del Icfes - PRI<br>responde al proceso de si            | SMA.<br>I interés    |
| formación de                                                  | el usuario                                  |                                                                      |                                                                            |                                                                     |                      |
| mbre:                                                         |                                             |                                                                      | Rol: PERS                                                                  | ONA NATURAL                                                         |                      |
| entificación:                                                 |                                             |                                                                      | Fecha de Nacimiento:                                                       |                                                                     |                      |
| ección:                                                       |                                             |                                                                      | Teléfono:                                                                  |                                                                     |                      |
| rreo electrónico                                              |                                             |                                                                      |                                                                            |                                                                     |                      |
|                                                               |                                             |                                                                      | scoolance                                                                  |                                                                     |                      |
| su institución i<br>lesde la opciór                           | o ha incluii<br>1 Inscripció                | do en el proceso de reg<br>in>inscribir a examen                     | stro al examen, continúe o<br>verifique las fechas progra                  | con el proceso generando<br>madas para cada etapa.                  | a referencia de pago |
| iu institución i<br>lesde la opciór<br>Activació              | o ha incluio<br>1 Inscripció<br>ón de       | do en el proceso de reg<br>in>Inscribir a examen<br>Pre-inscripción  | stro al examen, continúe e<br>verifique las fechas progra<br>Realizar Pago | ton el proceso generando i<br>madas para cada etapa.<br>Inscripción | a referencia de pago |
| Su institución i<br>lesde la opción<br>Activacia<br>Activacia | o ha inclui<br>1 Inscripció<br>on de<br>rio | do en el proceso de reg<br>in>Inscribir a examen.<br>Pre-inscripción | stro al examen, continúe<br>verifique las fechas progra<br>Realizar Pago   | ion el proceso generando<br>madas para cada etapa.                  | a referencia de pago |

En la pestaña **Inscripción** ubicada en la parte superior izquierda de la imagen, dar clic para desplegar "Inscribir a examen". Recuerde que **Saber TyT** es para quienes van a graduarse de un programa Tecnológico y **Saber pro** es para quienes van a graduarse de un programa universitario.

| vinción - Machicacionas -                                                               | Consultan - Anlicación - An                                                 | da -                                      |                      |                                              |              |
|-----------------------------------------------------------------------------------------|-----------------------------------------------------------------------------|-------------------------------------------|----------------------|----------------------------------------------|--------------|
| cribir a examen                                                                         | Contained - April Action - April                                            | 10.                                       |                      |                                              |              |
|                                                                                         |                                                                             |                                           |                      |                                              |              |
| Bien                                                                                    | venido al sistema de Procesos i                                             | integrados de gestió                      | n misional del Icfes | - PRISMA.                                    |              |
| En la pa                                                                                | rte superior deberá selecciona                                              | r el módulo que corr                      | esponde al proceso   | de su interés                                |              |
|                                                                                         |                                                                             |                                           |                      |                                              |              |
| del proceso de registro -                                                               | Saber TyT - Estudiante 🖉 🗛                                                  | tivación) (Pre-Inscripc                   | ián) (Pago) (Inscrip | oción) (Citación) <u>Ver</u>                 | detalle      |
| cripción                                                                                |                                                                             |                                           |                      |                                              |              |
|                                                                                         |                                                                             |                                           |                      |                                              |              |
|                                                                                         |                                                                             |                                           |                      |                                              |              |
| nscripciones actuales                                                                   |                                                                             |                                           |                      |                                              |              |
| nscripciones actuales<br>ted se encuentra en proc<br>scripción".                        | eso de inscripción a los siguien                                            | tes examenes. Podrā                       | continuar con el pro | iceso desde la opción                        | Continuar    |
| nscripciones actuales<br>ted se encuentra en proc<br>icripción".                        | eso de inscripción a los siguien<br>Fecho de presentación                   | tes examenes. Podra                       | continuar con el pro | oceso desde la opción                        | Continuar    |
| nscripciones actuales<br>ted se encuentra en proc<br>rcripción",<br>Examen<br>Sober TyT | reso de inscripción a los siguien<br>Fecha de presentación<br>27 de mayo de | tes exämenes. Podrä<br>def eramen<br>2023 | continuar con el pro | eceso desde la opción<br>Acciones            | • "Continuar |
| nscripciones actuales<br>ted se encuentra en proc<br>scripción".<br>Examen<br>Saber Tyl | veso de inscripción a los siguien<br>Fecha de presentación<br>27 de mayo de | tes examenes. Podra<br>del examen<br>2023 | continuar con el pro | ceso desde la opción<br>Acciones<br>sempsión | "Continuar   |

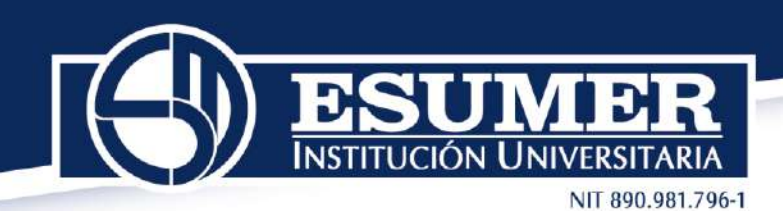

Por política de tratamiento de datos personales, el Icfes solicita autorización para suministrar los datos requeridos en el formulario de Registro del examen. Una vez autorice, continuar con el proceso.

| fest                                                | Prisma 🗻                                                                                                    |              |
|-----------------------------------------------------|----------------------------------------------------------------------------------------------------|--------------|
| Inscripción                                         | Citación Publicación de Resultados Cerrar sesión                                                                                                    |              |
| Inscripción +                                       | Modificaciones + Consultas + Aplicación + Ayuda +                                                                                                    |              |
| do del proces                                       | o de registro - Saber TyT - Estudiante (@Activación) (Pre-inscripción) (Pago) (Inscripción) (Otación) Var detalle                                                                                                    |              |
| nscripció                                           | n                                                                                                    |              |
| Reglamenta                                          | ción para la presentación de los exámenes aplicados por el Icfes                                                                                                    |              |
| Aviso de                                            | privacidad                                                                                                    |              |
| El Instituto<br>permite inf                         | Colombiano para la Evaluación de la Educación - Idfes, en cumplimiento de la Ley 1581 de 2012 y sus decretos replamentari<br>Irmari                                                                                                    | 25, 5        |
| 1. Respon                                           | sable del tratamiento                                                                                                    |              |
| Nombre: 1<br>NIT: 860.0<br>Domicilio:<br>Correo ele | istituta Calembiano para la Evaluación de la Educación I⊂fes<br>24.303-6<br>Calla 26 Kio&76 Edificio Elemento, Torre 2, Piso 15, Rogotá D.C.<br>Crómico: solicitudesinformacion≙ides.gov.có                                                                                                    |              |
| PBX: (+57                                           | +57 1) 404 1400<br>1) 404 1410                                                                                                    |              |
| Línea naci                                          | onal gratulta: 018000 519535.                                                                                                    |              |
| 2. Tratam                                           | ente y finalidad                                                                                                    |              |
| El tratamie                                         | to a la información que realizará el Instituto Colombiano para la Evaluación de la Educación - Icfes, será:                                                                                                    |              |
| La recolect<br>bransferir à<br>Industria y          | ión, almicenamiento, uso, procesamiento, análista, consolidación, diroutación, supresión, entre otros, así como transm<br>o datos paramates, atendiendo lo dispuesto por la Ler 1511 de 2012 y el Decreto Unico Replamentanio del Sector Com<br>Tutomo Iorde esta Esta tendi alsa judicentes finaladades | itir<br>erci |
| a, Adelanta<br>decretos re                          | r los trámites y servicios que tiene a carge, en ejercicio de sus funciones expresamente señaladas en la Ley 1324 de 2000<br>glamentarios.                                                                                                    | y ou         |
| b. Evaluar                                          | a calidad educativa a partir de la aplicación de los exámenes de Estado.                                                                                                    |              |
| d. Generar<br>niveles.                              | estadísticas enfocadas en las funciones señaladas en la Ley 1324 de 2009, de cara con la evaluación de la educación en todo                                                                                                    | 15 51        |
| e. Desarrol                                         | ar investigaciones sobre los factores que inciden en la calidad educativa.                                                                                                    |              |
| g. Gestiona                                         | na memoria inscenca, ascausoría o cientrica de las pruebas de Estado o de las que realice la difiidad.<br>« trámites (solicitudes, quelas, reclamos, entre otros).                                                                                                    |              |
| h, Contacti                                         | r al titular a través de medios telefónicos o electrónicos para realizar encuestas, estudios, confirmación de datos personale                                                                                                    | (\$ ¥)       |
| L Suminist                                          | ormación,<br>rar la información a terceros con los cuales el icfes tenga relación contractual y que sea necesario entregársela pr                                                                                                    | ira          |

**Paso 3:** Diligencie completamente los campos del formulario: (información personal, Discapacidad, Información académica, Información de citación, Información socioeconómica)

| Taportante:       Solar craminals: reports solarverits información verdadara. Reportar información falsa as un delto y los resultados detenidos pueden ser anulados (Art. 296 Codigo Pinal y art. 9 Lev 1324 de 2009)         Información Person:       Docoapasidad Thormación Académica Información de CRasión Información Socioecconómica Resument         Dolor justicamicas:       Primer Nombre:         Primer Nombre:       Segundo Nombre:         Primer Apelido:       Segundo Apelido:         Tipo de Decumento: *       CEDULA DE CIUDSDANIA | tenidos pueden ser |
|----------------------------------------------------------------------------------------------------|--------------------|
| Información Person Discapaddad Información Académica Información de Citación Información Sociaeconómica Resumen<br>Datos parsonales<br>Primer Nombre: "Segundo Nombre:<br>Primer Apelition "Segundo Apelition<br>Tipo de Decumento: "CÉDULA DE CIUDADANIA Námero de Decumento de<br>Identidad. "                                                                                                    | onómica Resumen    |
| Datos personales       Primer Nombre: *       Segundo Nombre: Primer Apellido:       Primer Apellido: *       Segundo Apellido:       Tipo de Decumento: *       CÉCULA DE CIUDSOUNILA       Número de Decumento de Identifiada.*                                                                                                    |                    |
| Primer Kombre: "Segundo Kombre:<br>Primer Apellido: "Segundo Apellido:<br>Tipo de Becumento: "CÉCULA DE CIUDADANIA Número de Decumento de<br>Identidad. "                                                                                                    |                    |
| Primer Apellido: * Segundo Apellido: Tipo de Decumento: * CEDULA DE CIUDADANIA Número de Decumento de Identidad, *                                                                                                    |                    |
| Tipo de Decumentor * CEDULA DE CIUDADANDA Número de Decumento de<br>Identidad, *                                                                                                    |                    |
|                                                                                                    |                    |
| cTene nacionaldud St NO<br>Colombiana?                                                                                                    |                    |
| Género: * FEMENINO Fecha de Nacimiento: *                                                                                                    |                    |
| (Pertenece usted a un grupo GSI )NO                                                                                                    |                    |
| Estade Civil: * Selectone                                                                                                    |                    |
| Datos de contacto                                                                                                    |                    |
| Departamento: * Seleccione                                                                                                    |                    |
| Dirección: * Teléfono:                                                                                                    |                    |
| Celulari * Seleccione                                                                                                    |                    |
|                                                                                                    |                    |
| Correo eléctronico: *                                                                                                    |                    |
| Corres electronico: *                                                                                                    |                    |
| Carreo eléctronico: *                                                                                                    |                    |

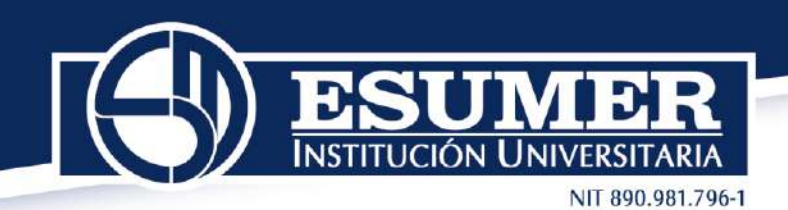

Una vez termine de diligenciar el formulario visualizará un resumen con los datos que usted ingreso, así como también, la información de los módulos o competencias que deberá presentar durante el examen. Para terminar de clic en el botón Preinscribirse.

| sellidos                       | Nombres                                                                                    |
|--------------------------------|--------------------------------------------------------------------------------------------|
| ocumento de Identidad          | Correo Electrónico                                                                         |
| tos de la inscripción          |                                                                                            |
| formación del examen           |                                                                                            |
| xamen                          | Saber TyT                                                                                  |
| echa de presentación del exame | en 27 mayo 2023                                                                            |
| iudad de presentación al e     | xamen                                                                                      |
| epartamento ANTIOQUIA          |                                                                                            |
| unicipio MEDELLÍN              |                                                                                            |
| ona                            |                                                                                            |
|                                |                                                                                            |
| esiones del examen             |                                                                                            |
| Examen y énfasis en el area d  | le formación profesional definidas por el programa académico.                              |
| Sesiones                       | Pruebas                                                                                    |
|                                | ESPECIFICO 0                                                                               |
|                                | LECTURA CRÍTICA                                                                            |
| UNICA PARTE 1                  | INGLES<br>COMMUNICACIÓN ESCIETA                                                            |
| ONLEA PARTS 1                  | RAZONAMIENTO CUANTITATIVO                                                                  |
|                                | SOCIDECONÓMICO                                                                             |
|                                | COMPETENCIAS CIUDADANAS                                                                    |
|                                |                                                                                            |
|                                |                                                                                            |
| información de pruebas espe    | cóficas a presentar puede estar sujeta a modificaciones por parte del programa académico.  |
| información de pruebas espe    | ecíficas a presentar puede estar sujeta a modificaciones por parte del programa académico. |

Confirme la preinscripción del examen en el siguiente pantallazo:

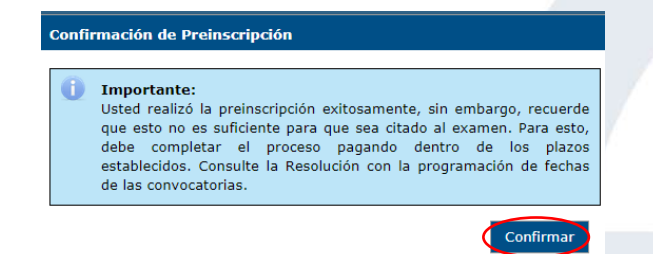

Seguido, la plataforma arrojará el tipo de examen a presentar, la tarifa a pagar y la fecha de presentación:

N UNIVERSITARIA

| II 890.981.796 | ٠1 |
|----------------|----|
|----------------|----|

| The second second second second second second second second second second second second second second second s | the state                                                            | novio do Resultados                                                    | Companya analan    |                 |                          |             |
|----------------------------------------------------------------------------------------------------|----------------------------------------------------------------------|------------------------------------------------------------------------|--------------------|-----------------|--------------------------|-------------|
| Inscripcion                                                                                                    | Racion Public                                                        | acion de Resoltados                                                    | Cerransesion       |                 |                          |             |
| nscripcion · Modif                                                                                             | icaciones • Consu                                                    | itas • Aplicación • Avi                                                | uda *              |                 |                          |             |
| do del proceso de                                                                                              | registro - Saber 1                                                   | lyT - Estudiante 🕜 A                                                   | Activación Pre-ins | cripción Pago ( | Inscripción) (Citación)  | Ver detalle |
| - Dator do la nov                                                                                              |                                                                      | 1940-1940-1940-1940-1940-1940-1940-1940-                               |                    |                 |                          |             |
| Tipo de documen                                                                                                | sona que se insi<br>to:                                              | cribiră<br>No de docu                                                  | umento:            |                 |                          |             |
| Tipo de documen<br>Nombre(s):                                                                                  | sona que se ins<br>to:                                               | cribiră<br>No de docu<br>Apellidos(s                                   | umento:<br>s):     |                 |                          |             |
| Tipo de documen<br>Nombre(s):<br>— Datos del pago                                                              | sona que se ins<br>to:                                               | Cribirá<br>No de docu<br>Apellidos(:                                   | umento:<br>s):     | 59C)            |                          |             |
| Tipo de documen<br>Nombre(s):<br>— Dotos del pago<br>Tarila:                                                   | sona que se inse<br>to:<br>                                          | cribiră<br>No de docu<br>Apeliidos(:                                   | umento:<br>s):     |                 | Fecha limite de<br>pago: | 03/mar/2023 |
| Tipo de documen<br>Nombre(s):<br>— Datos del pago<br>Tarila:<br>Concepto:                                      | sona que se insi<br>te:<br>\$ 134,000<br>EXAMEN DE E<br>TÉCNICO Y TE | No de doci<br>Apellidos(r<br>STADO DE CALIDAD DI<br>CNOLÓCICO - SABERT | E LA EDUCACIÓN S   | UPERIOR - NIVEL | Feche limite de<br>pago: | 03/mar/2023 |

Dar clic en continuar para visualizar los medios de pago disponibles:

- 1. Pago en ventanilla de banco (genera referencia para pagar en cualquier sucursal del Banco de Bogotá o Davivienda).
- 2. Pago por medios electrónicos (podrá pagar en línea por el botón PSE).

| Inscripción                                                                                             | Citación Publicación de                                                                                                    | Resultados Cerrar sesión                                                                                                    |
|----------------------------------------------------------------------------------------------------|----------------------------------------------------------------------------------------------------|----------------------------------------------------------------------------------------------------|
| Inscripción + Mo                                                                                        | dificaciones + Consultas + Ap                                                                                                    | ficación = Ayuda =                                                                                                    |
| ado del proceso d                                                                                       | de registro - Saber TyT - Estu                                                                                                    | diante @Activación)@Pre-inucripation-Pagin (Inscripción) (Citación) Var datalla                                                                                                    |
| Medios de P                                                                                             | ago                                                                                                    |                                                                                                    |
|                                                                                                    |                                                                                                    |                                                                                                    |
| icfes"                                                                                                  | aber 191                                                                                                    |                                                                                                    |
|                                                                                                    |                                                                                                    |                                                                                                    |
| Nombre:                                                                                                 |                                                                                                    | Institución: TECHOLOGIA EN MERCADEO - MEDELLÍN - Presencia                                                                                                    |
| Nombre:<br>Advestencia: Re-<br>proceso deba re-<br>registrado su pa                                     | cuerde que la generación de la n<br>alizar al pago on los bancos auto<br>go au inscripción quedará finaliz                                                                              | Institución: TECHOLOGIA EN HERCADEO - MEDELLÍN - Presencia<br>eferencia de papo no es suficiente para obtener la citación al examese. Para completar el<br>tratados o a travalo de papo descritórico 785, dentro de los plazos tratabiencións. Una var se hava<br>al y podrá comunidar la travido de forem la informadora de tratoglucionaciónstraturicados.                                                                  |
| Nombre:<br>Advestencia: Re-<br>proceso deba re-<br>registrado su po                                     | coerde que la generación de la r<br>alizar ul pago un los bancos auto<br>go au inscripción quedará finaliz<br>s: 853230701916                                                           | Institución: TECHOLOGIA EN MERCADEO - MEDELLÍN - Presencia<br>eferencia de page no es suficiente para doteorer la citación al exames. Para completar el<br>instance o a través de page sidentrico PEC, debro de los plazare statubacións. Una vare ce hava<br>ada y podrá consultaria a través de Priorna ingresando a: http://www.idesinteractive.gov.ce/                                                                    |
| Nombre:<br>Adrestencia: Re<br>proceso debe re<br>registrado su pa<br>No de referencia                   | cuerde que la generación de la n<br>altza el pago en los bancos auto<br>ge au inscripción quedará finaliz<br>:: 853230701916                                                            | Institución: TECNOLOGIA EN MERCADEO - MEDELLÍN - Presencia<br>frirencia de page no es suficiente para doteore la citación al exames. Para completar el<br>instante o a través de page sisteritoria PESE, debre do la plazare statubicións. Una vare ce hava<br>ada y podrá consultaráa a través de Prisma ingresando a: http://www.idesinteractive.gov.ce/                                                                    |
| Nombre:<br>Adrestencia: Re<br>proceso della re<br>negistrado su po<br>No de referencia                  | coerde que la generación de la n<br>altar el pago en los bancos ante<br>ge au inscripción quedará finaliz<br>:: 853230701916                                                            | Institución: TECNOLOGIA EN MERCADEO - MEDELLÍN - Presencia<br>eferencia de page no es suficiente para obtenen la citación al exames. Para completar el<br>instantes o a través de page sisterritor PESE, destro de lo places intablecións. Una vare ce hava<br>ada y podrá consultaráa a través de Prisma ingresando a: http://www.idesinteractive.gov.ce/                                                                    |
| Nombre:<br>Advestencia: Re-<br>proceso debe re-<br>registrado su po<br>No de referencia<br>Selección de | inconstruction<br>construction de la para<br>altar el pago en los bancos auto<br>go au interipción quedará finaliz<br>: 853230701915<br>medilo de pago                                  | Institución: TECHOLOGIA EN HERCADEO - MEDELLÍN - Presencia<br>eferencia de page no es suficiente para doteone la clasción al exames. Para completar el<br>mutadas os a través de page sisterritor PESE, debre do la plazare statubacións. Una vare se hava<br>ada y podrá consultaráa a través de Prisma ingresando a: http://www.idesinteractive.gov.ce/                                                                     |
| Nombre:<br>Advestencia: Re-<br>procean deba re-<br>registrado su po<br>No de referencia<br>Selección de | costa que la generación de la p<br>altar el pago en los bancos auto<br>go su inscripción quedars finaliz<br>: 853230701915<br>modilo de pago                                            | Institución: TECHOLOGIA EN HERCADEO - HEDELLÍN - Presencia<br>efererida de page no es suficiente para dotener la citación al examen. Para completar el<br>manáe os a través de page sisteritoria PES, debre de lo plazen situbilidades. Una vare se havo<br>ada y podrá consultaria a través de Prisma ingresando a: http://www.idesinteradive.gov.co/                                                                        |
| Nombre:<br>Adrestencia: Re<br>proceso debis ro<br>registrado su po<br>No de referencia<br>Selección de  | cuerde que la generación de la re<br>litar el pago en los bancos ante<br>ge su inscripción queders finaliz<br>s: 852200701915<br>modio de pago                                          | Institución: TECHOLOGIA EN HERCADEO - MEDELLÍN - Presencia<br>friendia de pogen os espon destructivos por destructivos por la clauscian al examen. Para sompletar el<br>situados os a travelos de pogen destructivos PES, destro de logicarse establencias. Una vez en tenva<br>atá y podrá consultarán a través de Pienna ingresando a: https://www.idesinteractivo.gov.co/<br>Illa de banco<br>Pago por medios electrónicos |
| Nombre:<br>Adrestencia: Re<br>proceso debis ro<br>registrado su po<br>No de referencia<br>Selección de  | Laboration and Annual Control of the form<br>Laboration and the bances and<br>go as inscription queders finalize<br>to 853230701915.<br>Rectflo de gago<br>Rago en ventan<br>Tarpeterir | Institución: TECHOLOGIA EN HERCADEO - MEDELLÍN - Presencia<br>eferensia de page no es suficiente para obtener la citación al exames. Para completar el<br>ratados o a travéo de page discritrica PES, destro del optace natubilicacio. Una vare de hava<br>atá y podrá consultará a través de Prema ingresando a: http://www.idesirearadivo.gov.co/<br>Illa de banco<br>recibo                                                |
| Nombre:<br>Adrestencia: Re<br>process daba re<br>registrado su po<br>No de referencia<br>Selección de   | cuerde que la generación de la ra<br>litara el pago en los bancos ante<br>ge au encrepción quederá finaliz<br>el 852230701915<br>modilo de pago<br>Rago en ventan<br>Imprimir           | Institución: TECHOLOGIA EN HERCADEO - MEDELLÍN - Presence<br>eferenda de page no es suficiente para obtener la citación al exames. Para completar el<br>instance os a través de page elscrittrica PES, dentro del logizare establacióne. Una vare ce havo<br>ada y podrá consultaria a través de Prema ingresando a: https://www.idesinteractive.gov.co/<br>lila de banco<br>recibo                                           |

Nota: El pago deberá realizarlo antes del **03 de marzo de 2023.** De no hacerlo, el Icfes no generará citación para usted.

**Paso 4:** Consulte la Citación al examen a partir del **viernes 12 de mayo de 2023,** en **www.icfesinteractivo.gov.co** opción **"CITACIÓN"** 

## jÉxitos en el proceso!